## Oprettelse af nyt stillingsopslag

For at oprette en ny stilling skal du gøre følgende:

1. Klik på Tilføj Ledig stilling-knappen

| Startside           | Tilføj ledig stilling |
|---------------------|-----------------------|
| Kontaktpersoner 🕨   | Stillinger            |
| Accounts            |                       |
| Ledige stillinger 🕨 | Ledig stilling        |

2. Vælg om det er en VIP eller TAP stilling og klik på Næste-knappen

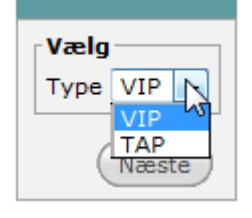

3. Navngiv stillingen, vælg den rette skabelon, og indtast start- og udløbsdato for publicering af stillingen. Klik derefter på Gem.

| Tilføj ledig stillin                           | g                           |
|------------------------------------------------|-----------------------------|
| Ledig stilling                                 |                             |
| Ledig stilling                                 |                             |
| Skabelon                                       |                             |
| Skabelon                                       | ♦ ARTS tom vip skabelon 1 👻 |
| Flere oplysning<br>Gyldig fra<br>Gyldig indtil | ger                         |
|                                                | Gem                         |

4. Stillingen er nu oprettet. Klik på Opgaver-fanebladet, og derefter på Opgaveopdatering for at lave en opgaveopdatering, hvor du kan indtaste mere detaljerede oplysninger om stillingen.

| Oversigt     | Ledig stilling | Profil    | Ansøgninger | Procedure     | Portal      | Opgaver      | Kontaktperson | Dokumenter | Status  |                  |
|--------------|----------------|-----------|-------------|---------------|-------------|--------------|---------------|------------|---------|------------------|
| Tilføj opgav | /e             |           |             |               |             |              |               |            |         |                  |
| Åbne opga    | ver            |           |             | Labortian C   | -           |              |               | Conord     |         | Fier             |
| 16/08/2013   |                | P alm. op | slag        | HR - 00 Opsta | rt/valideri | ng af opslag |               | THR1 A     | dmin LD | Opgaveopdatering |

5. Indtast oplysninger i formularen, der dukker op, og tryk tilsidst på Gem i bunden af formularen.

| stillingsopsætning  | (VIP)                             |       |
|---------------------|-----------------------------------|-------|
| Ledig stilling      |                                   |       |
| Ledig stilling en   | ldh Oprettelse af stillingsopslag |       |
| Ledig stilling da   |                                   |       |
| Account             |                                   |       |
|                     |                                   |       |
| Type ledig stilling | VIP -                             |       |
| Antal timer         |                                   |       |
| Ansættelsesform     | <b>—</b>                          |       |
| Forventet           |                                   |       |
| Antal måneder       |                                   |       |
| Permanent           | 0                                 |       |
| stilling            |                                   |       |
|                     |                                   |       |
| Flere oplysning     | er                                |       |
| Gyldig fra          | 09/08/2013                        |       |
| Gyldig indtil       | 10/08/2013                        |       |
| Lokation            |                                   |       |
| Finansiering        |                                   |       |
|                     |                                   |       |
|                     |                                   |       |
|                     |                                   |       |
|                     |                                   |       |
|                     |                                   |       |
|                     |                                   |       |
|                     |                                   |       |
| Annoncering         |                                   |       |
|                     |                                   |       |
|                     |                                   |       |
|                     |                                   |       |
|                     |                                   |       |
|                     |                                   |       |
|                     |                                   |       |
|                     |                                   |       |
|                     |                                   |       |
| Om processen        |                                   |       |
| Efter udløb en      |                                   |       |
|                     |                                   |       |
|                     |                                   |       |
|                     |                                   |       |
|                     |                                   |       |
|                     |                                   |       |
|                     |                                   |       |
|                     |                                   | .4    |
| Efter udløb da      |                                   |       |
|                     |                                   |       |
|                     |                                   |       |
|                     |                                   |       |
|                     |                                   |       |
|                     |                                   |       |
|                     |                                   |       |
|                     |                                   |       |
|                     |                                   |       |
|                     |                                   | .#    |
|                     |                                   |       |
|                     |                                   | (Gem) |

|                                       |                                                     |            | Næste status                          |                                                                                                    |
|---------------------------------------|-----------------------------------------------------|------------|---------------------------------------|----------------------------------------------------------------------------------------------------|
| Status:<br>Lokation:<br>Forfaldsdato: | 00 Opstart/validering af opslag<br>HR<br>16/08/2013 |            | Status:<br>Lokation:<br>Forfaldsdato: | 00 Opstart/validering af opsla<br>00 Opstart/validering af opsla<br>02 Opslag under godkendelse<br>12 Afventer start af opslag<br>S2 Stilling ikke opslået<br>Wa Workflow afvigelse |
| Kommentarer:                          |                                                     | *          | Kommentarer:                          |                                                                                                    |
|                                       |                                                     |            |                                       |                                                                                                    |
| E-mail:                               |                                                     | <b>~ 0</b> | E-mail:                               | • 0                                                                                                    |

6. Vælg næste status og klik derefter på Gem og tilføj

7. Skift til portal-fanebladet, hvor du kan udfylde annonceteksten og publicere opslaget op AU's hjemmeside.

(Slet) Gem

| Oversigt | Ledig stilling | Profil | Ansøgninger | Procedure | Portal | Opgaver | Kontaktperson | Dokumenter | Status |
|----------|----------------|--------|-------------|-----------|--------|---------|---------------|------------|--------|
|          |                |        |             |           |        |         |               |            |        |

Gem og tilføj